# WIRED REMOTE CONTROLLER

(Optional parts)

MODEL NAME : UTY-RVN\*M UTY-RVNYN

For Zone Controller functions using this remote controller, refer to "ZONE CONTROL SYSTEM (DTR\_OP006E)".

DTR\_OP005E\_02 2012.12.12

# **1. FEATURES**

# ■ MODEL UTY-RVN\*M, UTY-RVNYN

- Large and full-dot liquid crystal screen
- Screen with backlight can be seen even in the dark
- Wide and large keys easy to press, user-intuitive arrow key

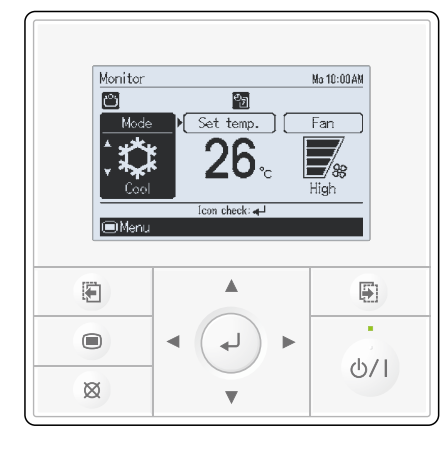

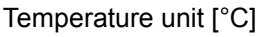

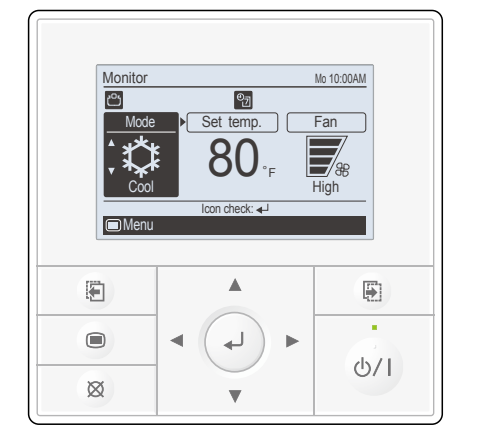

Temperature unit [°F]

# FEATURES

# • Group & Individual Control

- Up to 16 indoor units can be simultaneously controlled.
- Controller is two installation possibility in one indoor unit. And controller up to two installation possibility per group control.

#### • User-friendly operation

- Large backlight LED screen
- Large easy-to-see operation panel
- Multiple Language Supporting (English, German, French, Spanish, Russian, Portuguese, Italian, Greek, and Turkish)

# MAIN FUNCTIONS

#### Auto off timer

Ex) At interval time hour (17:00 to 24:00) to prevent forgetting to turn off

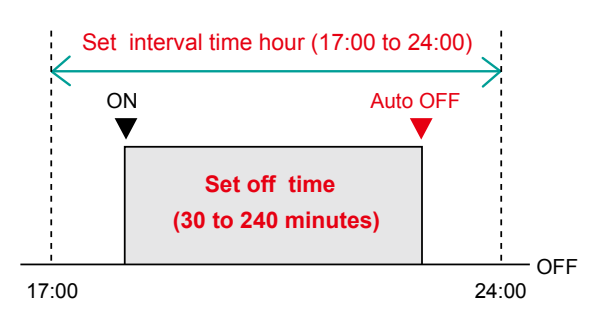

#### Set temperature auto return

11:40

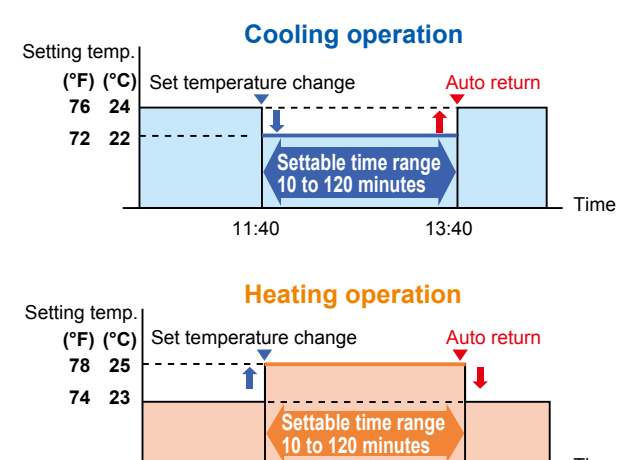

- The indoor unit automatically turns off after a set time has passed.
- The time interval for which auto off works can be set.

• The setting temperature automatically returns to the previous setting temperature.

REMOT

• The time range in which the set temperature can be changed is 10 to 120 minutes.

#### • Set temperature upper and lower limit setting

13:40

Time

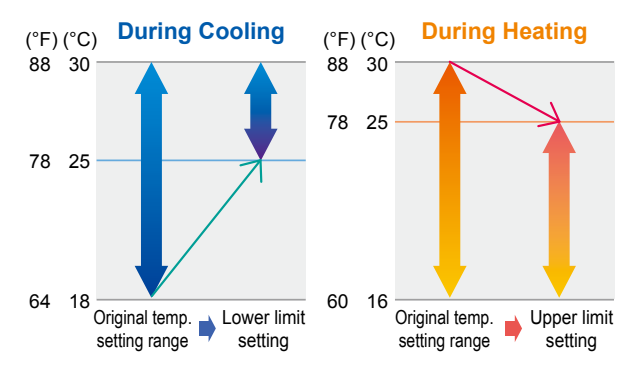

 The set temperature range can be set for each operation mode.
 (Cooling / Heating / Auto)

I

### Weekly timer function

 Not only time setting On/Off, but also setting of the operation mode and set temperature can be set by Weekly timer function.

Two types of setting: Weekly 1 and Weekly 2 for summer and winter are possible.

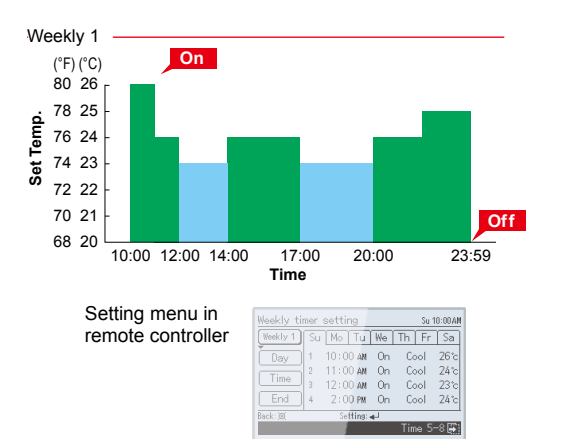

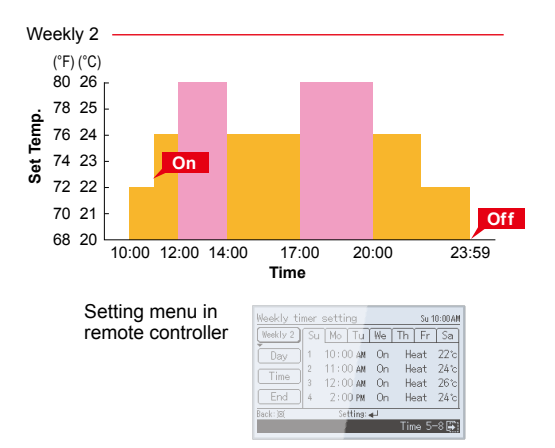

# Child lock

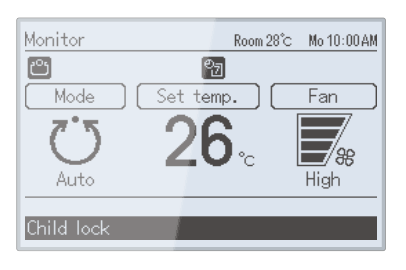

This function locks all control.

#### Part lock

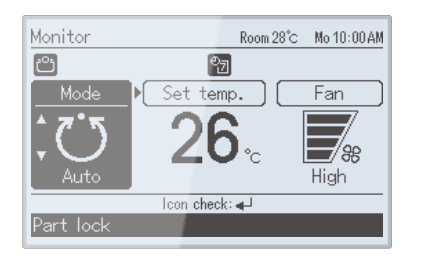

• This function locks the setting of functions other than Mode, Set temp., Fan.

#### Management (Pass word)

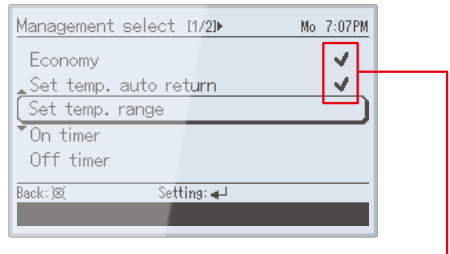

Functions with this mark are restricted.

- Unwanted functions can be restricted.
- Password is necessary to operate.

# FUNCTION LIST

I

It's shown below function of UTY-RVN\*M / UTY-RVNYN, UTY-RNN\*M / UTY-RNNYN and mixture use. When used in mixture, set the UTY-RVN\*M to Primary unit, and set the UTY-RNN\*M to Secondary unit.

| Item         |                                         |                                      | UTY-RVN*M<br>UTY-RVNYN | UTY-RNN*M<br>UTY-RNNYN       | Mixture use of<br>UTY-RVN*M<br>UTY-RVNYN<br>and<br>UTY-RNN*M<br>UTY-RNNYN |
|--------------|-----------------------------------------|--------------------------------------|------------------------|------------------------------|---------------------------------------------------------------------------|
|              | On / Off                                |                                      | 0                      | 0                            | 0                                                                         |
|              | Operation mode setting                  |                                      | 0                      | 0                            | 0                                                                         |
|              | Fan speed setting                       |                                      | 0                      | 0                            | 0                                                                         |
|              | Set temp. setting                       |                                      | 0                      | 0                            | 0                                                                         |
| Air          | Set temp. range limitatio               | n                                    | 0                      | _                            | 0                                                                         |
| conditioning | Test run                                |                                      | 0                      | 0                            | 0                                                                         |
| function     | Vertical air flow direction             | setting                              | 0                      | 0                            | 0                                                                         |
|              | Horizontal air flow directi             | ion setting                          | 0                      | 0                            | 0                                                                         |
|              | Group setting *1                        |                                      | 0                      | 0                            | 0                                                                         |
|              | Economy setting                         |                                      | 0                      | 0                            | 0                                                                         |
|              | Set temp. auto return                   |                                      | 0                      | -                            | 0                                                                         |
|              | Failure                                 |                                      | 0                      | 0                            | 0                                                                         |
|              | Defrosting                              |                                      | 0                      | 0                            | 0                                                                         |
|              | Current time                            |                                      | 0                      | 0                            | 0                                                                         |
|              | Day of week                             |                                      | 0                      | 0                            | 0                                                                         |
|              | R.C. prohibition                        |                                      | 0                      | 0                            | 0                                                                         |
| Display      | Address display                         |                                      | 0                      | -                            | 0                                                                         |
|              | Room temp                               |                                      | 0                      | -                            | 0                                                                         |
|              | Multi language                          |                                      | 0                      | -                            | 0                                                                         |
|              | Summer time                             |                                      | 0                      | -                            | 0                                                                         |
|              | Filter sign                             |                                      | 0                      | 0                            | 0                                                                         |
|              | Backlight                               |                                      | 0                      | -                            | 0                                                                         |
|              |                                         | Period                               | Week                   | Week                         | Week                                                                      |
|              | Schedule timer                          | On/off, Temp,<br>mode, time, per day | 8×2                    | 4 (On/off,<br>time, per day) | 8×2                                                                       |
| Timer        | On/off timer                            |                                      | 0                      | 0                            | 0                                                                         |
|              | Auto off timer *2                       |                                      | 0                      | -                            | 0                                                                         |
|              | Day off                                 |                                      | 0                      | 0                            | 0                                                                         |
|              | Min. unit of timer setting (Minutes) *3 |                                      | 10.30                  | 30                           | 10.30                                                                     |
|              | Error history                           |                                      | 0                      | 0                            | 0                                                                         |
|              | Remote controller sensor control        |                                      | 0                      | 0                            | 0                                                                         |
| Control      | Key lock                                |                                      | 0                      | 0                            | 0                                                                         |
|              | Operation mode exemption                |                                      | 0                      | -                            | Prohibited                                                                |
|              | Management (Pass word)                  |                                      | 0                      | -                            | Prohibited                                                                |

ED REMOTE FROLLER

\*1: Can be connected to the system forming a remote controller group.

\*2: Counting down of the Auto-off timer is valid only if the air conditioning operation has been started with the [On/Off button] of this remote controller.

\*3: On/off timer can be set in 30 minutes increments. Auto off timer and Set temp. auto return can be also set in 10 minutes increments.

# 2. FUNCTIONS

REMOTE

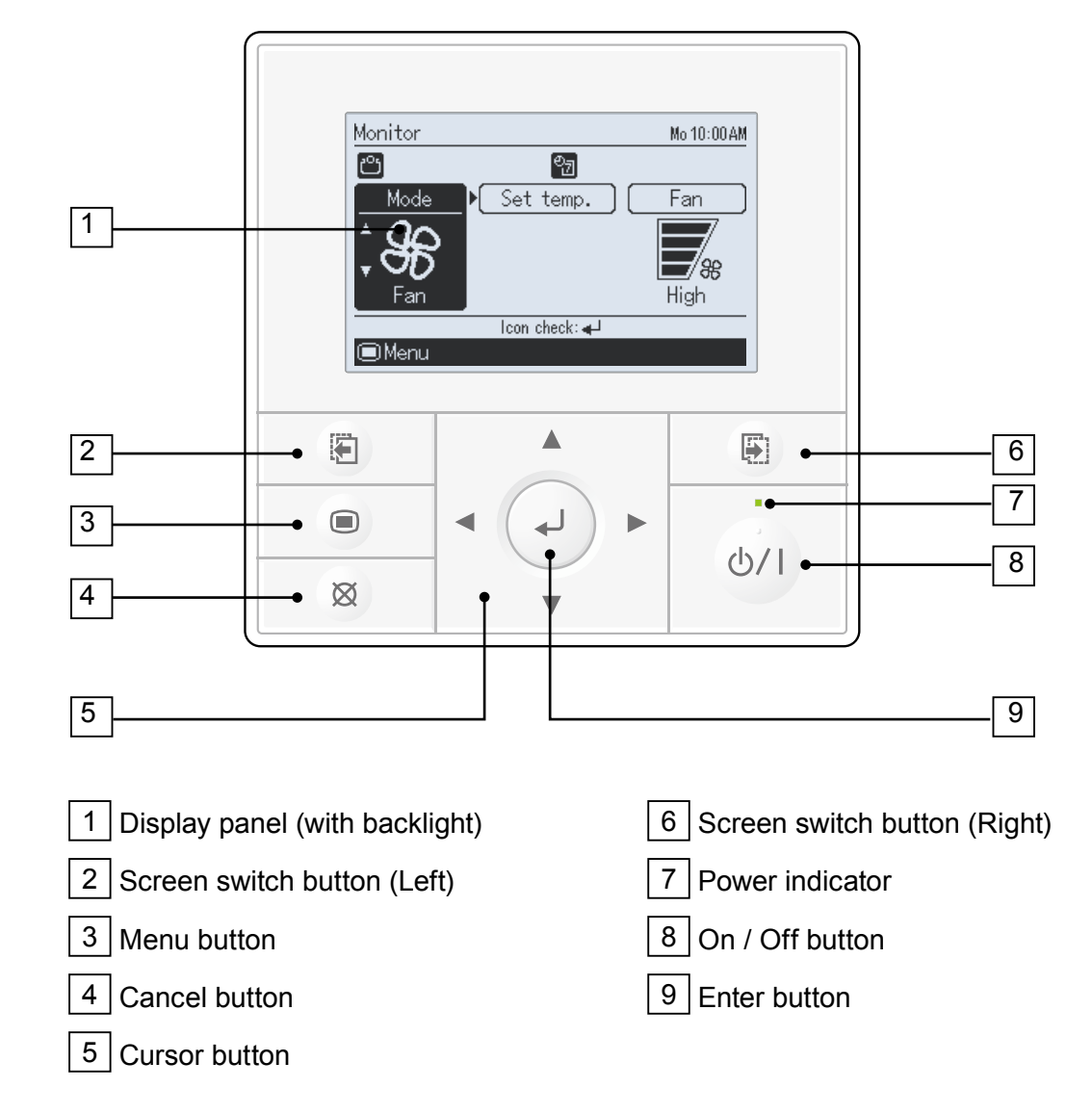

# **3. SPECIFICATIONS**

# ■ SPECIFICATIONS

| Dimensions [H x W x D]: mm (in.) | 120 (4-23/32) x 120 (4-23/32) x 21.3 (27/32) |
|----------------------------------|----------------------------------------------|
| Weight: g (oz.)                  | 220 (7.8)                                    |

# ■ WIRING SPECIFICATIONS

| Use               | Cable size           | Wire type    | Remarks   |                                                                                     |
|-------------------|----------------------|--------------|-----------|-------------------------------------------------------------------------------------|
| Remote controller | 0.33 mm <sup>2</sup> |              | UTY-RVN*M | Use sheathed PVC cable.                                                             |
| cable             | (22AWG)              | Polar 3 core | UTY-RVNYN | Use shielded cable (field supplied) in accordance with the regional cable standard. |

# 4. DIMENSIONS

Unit : mm (in.)

WIRED REMOTE CONTROLLER

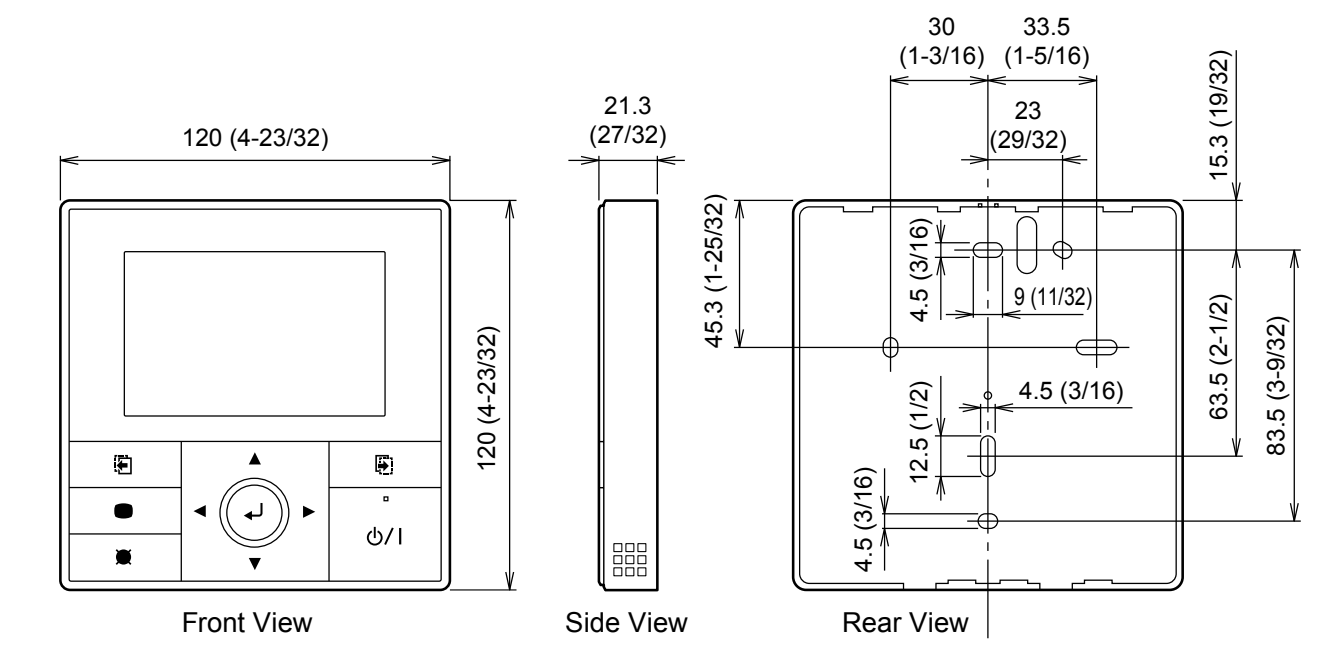

# **5. WIRING DESIGN**

# SYSTEM DIAGRAM

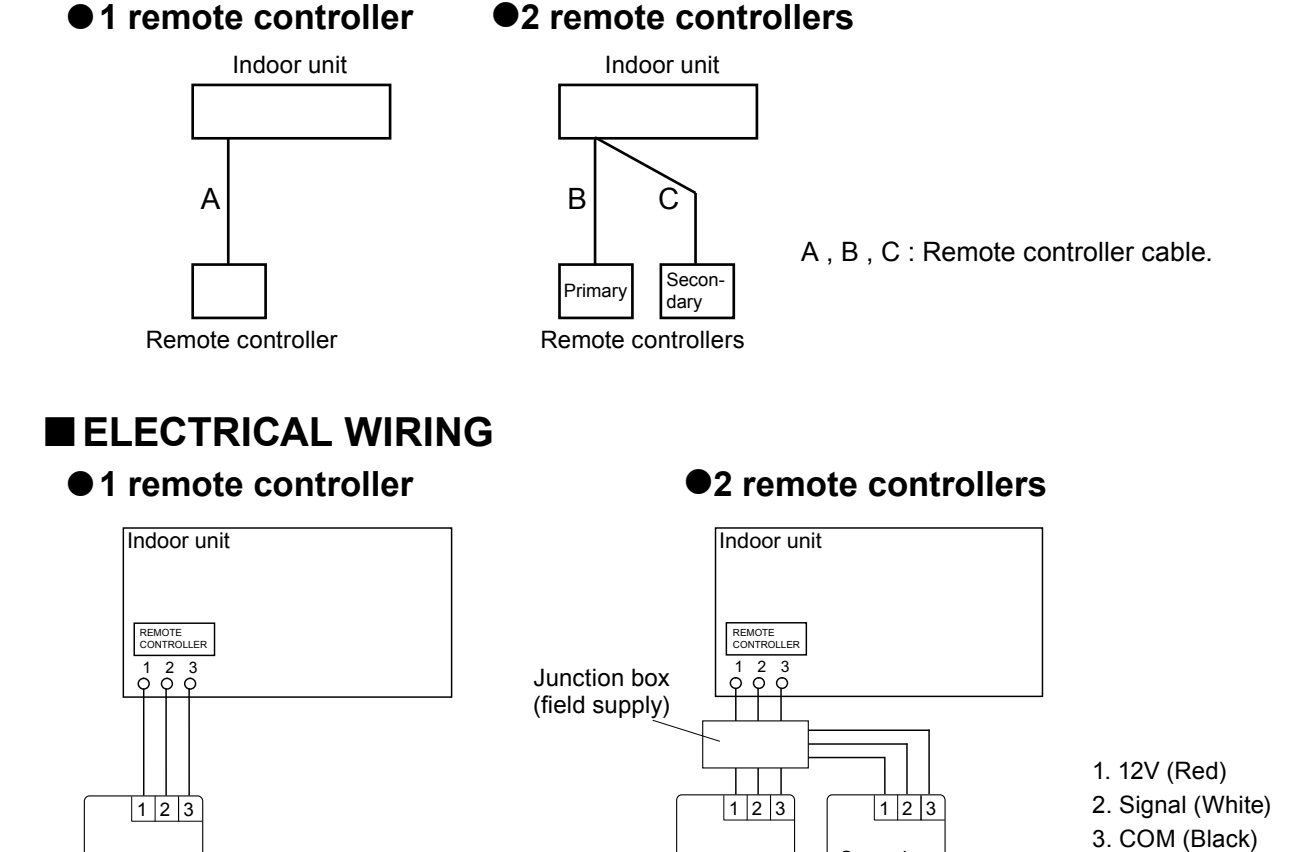

Secondary

Primary

Remote controllers

Remote controller

# CONTROLLER COMBINATION

As for the combined usage of the controller, refer to following figures.

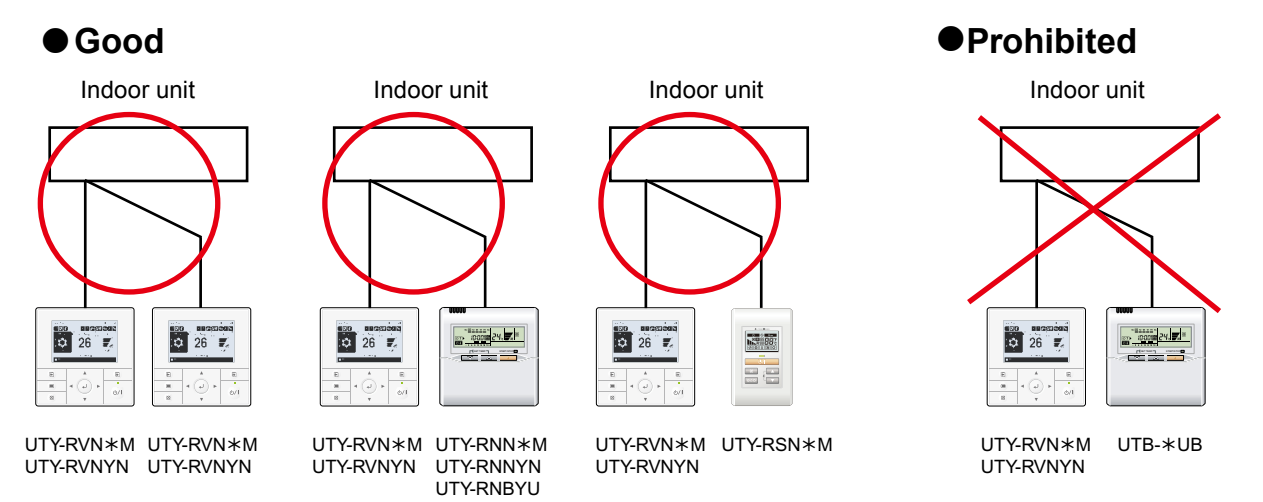

# REMOTE CONTROLLER GROUP CONTROL

1 or 2-remote controllers can simultaneously control up to 16 indoor units.

#### Connection examples

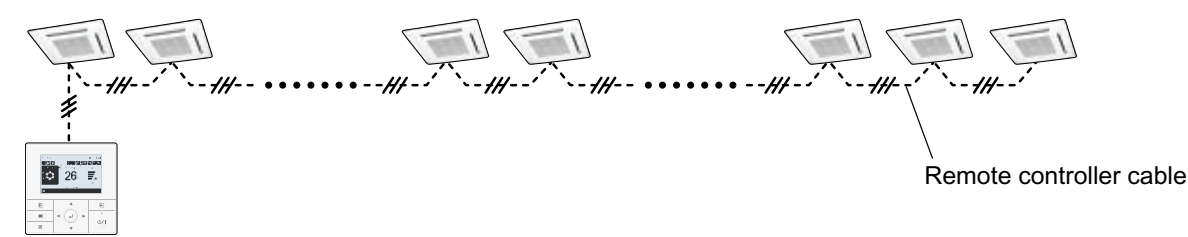

# **6. INSTALLATION**

#### 1) Installation space.

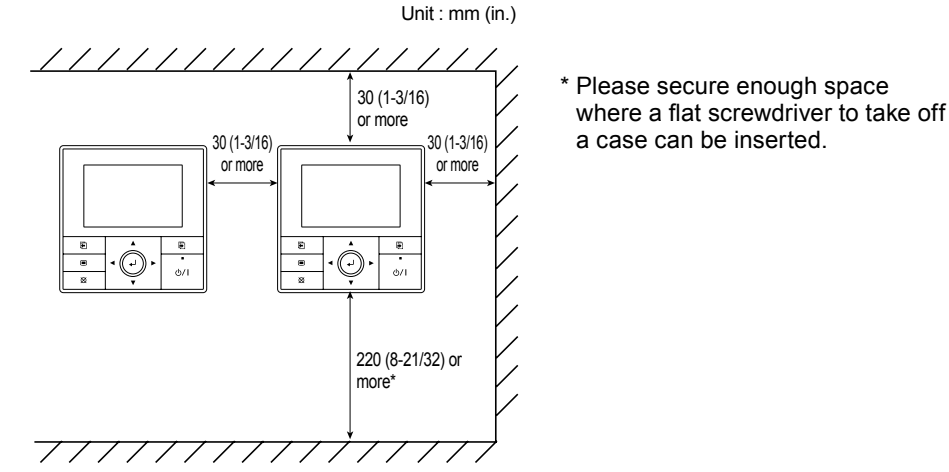

2) Dracessing of the remote controller cable

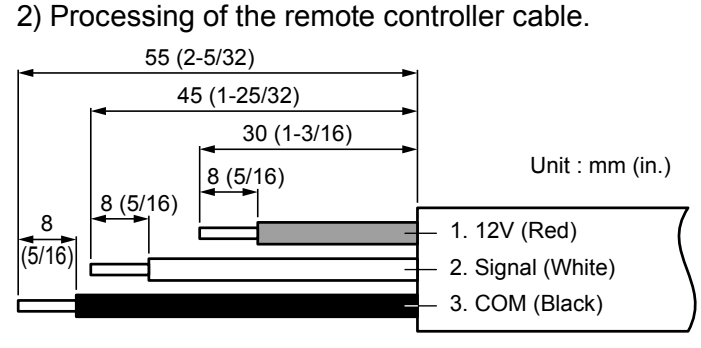

# For UTY-RVNYN Fix the near end of the Tube with the cable tie (large) firmly. Do not fix the functional earthing wire with the cable tie (large). 150mm Tube Cable tie (large) Remote controller cable Connect the functional earthing wire of remote controller and the remote controller cable, and perform the insulation. Cable tie (large) Functional earthing Wrap the connector and remote controller

3) Insert the flat-blade screwdriver and remove the front case and rear case by twisting it slightly.

Remote controller

Tube

cables with vinyl tape or some other type of insulation as shown in the figure.

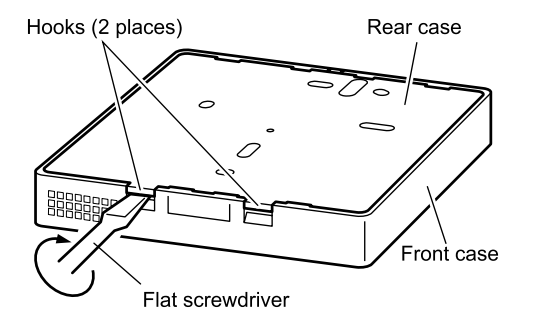

- (OP005 - 09) -

4) Installing the remote controller

#### A. When attaching to switch box:

- (1) Seal the wiring hole of the remote controller cable.
- (2) Put a remote controller cable through the hole of the rear case.
- (3) Fix the rear case by securing it with attached screws (2 places).

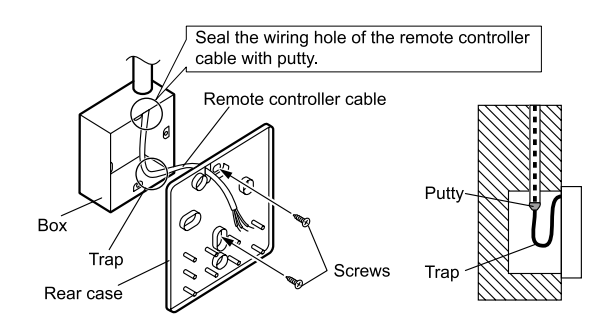

#### B. When attaching to the wall directly:

- (1) Seal the wiring hole of the remote controller cable.
- (2) Put a remote controller cable through the back hole of the rear case of the main body.
- (3) Fix the rear case by securing it with attached screws (2 places).

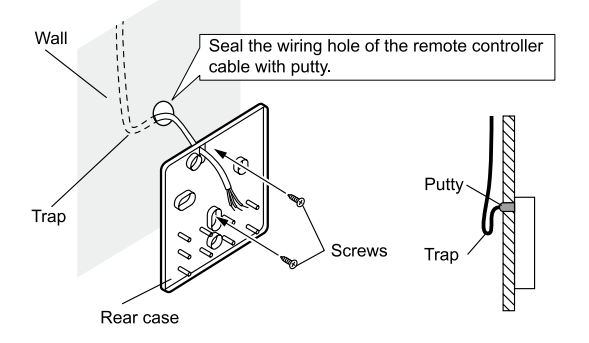

#### C. When routing the cable on-wall:

- (1) Cut off the cable guide of the front case with using a knife or a nipper.
- (2) Deburr the edge of the cable guide.

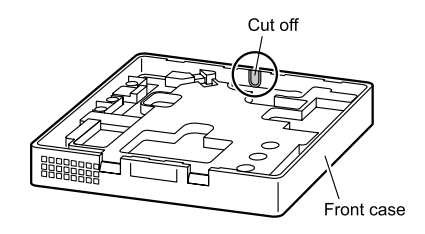

(3) Fix the rear case by securing it with attached screws (2 places).

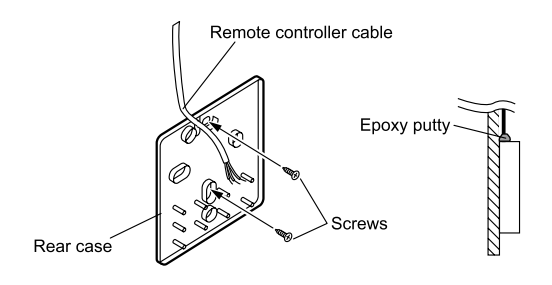

5) Connect the cable to the terminals on the front case. Fix the cable together with the sheath with the cable tie. Cut off the excess cable tie.

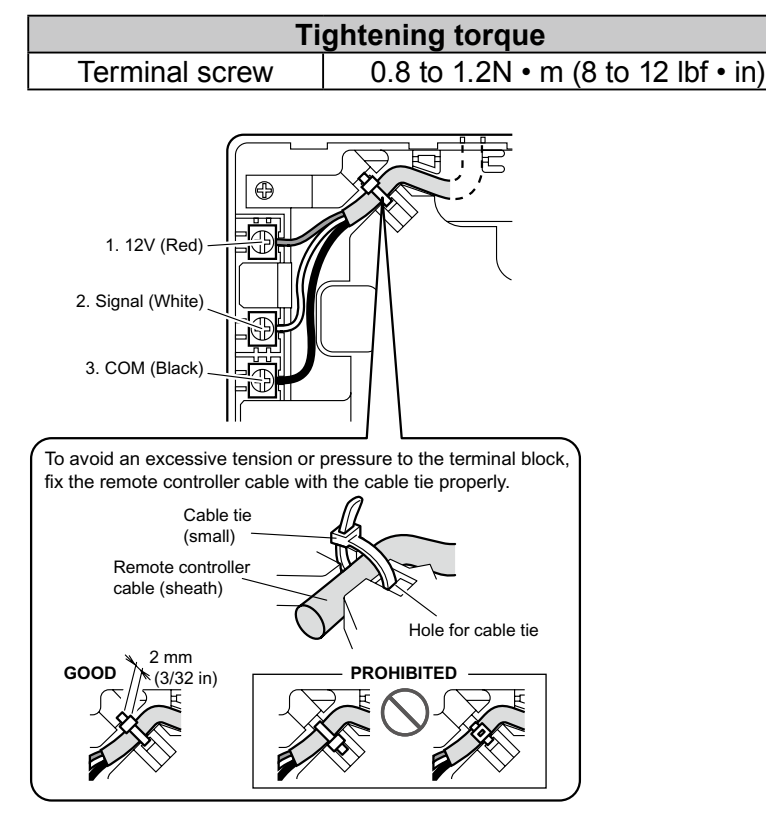

#### **⚠** CAUTION

- Be careful to avoid breaking the cable by over-tightening the cable tie.
- When connecting the remote controller cables, do not over-tighten the screws.

- 6) Attach the front case.
- Insert after adjusting upper part of front case.
- When insert the front case, do not pinch the cable.

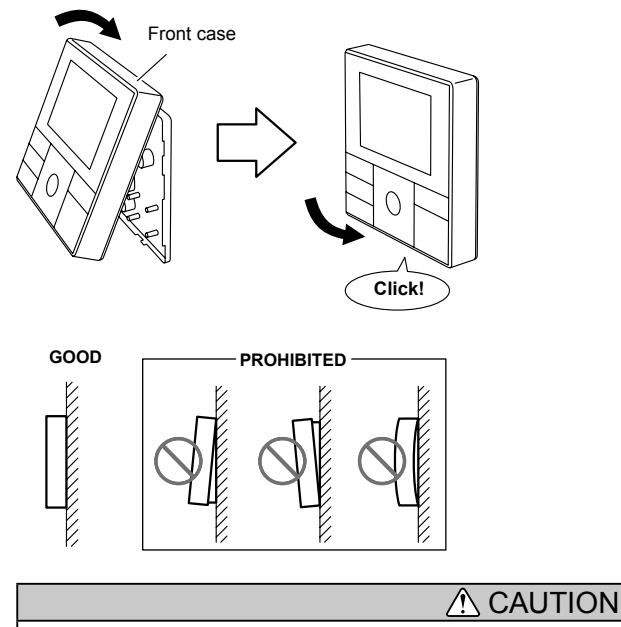

• Insert the upper case firmly. If improperly attached, it will cause the upper case to fall off.

# 7. FUNCTION SETTING 7-1. SWITCH SETTING

| DIP    | SW1 | Memory backup setting          |
|--------|-----|--------------------------------|
| Switch | SW2 | Dual remote controller setting |

#### Switch position

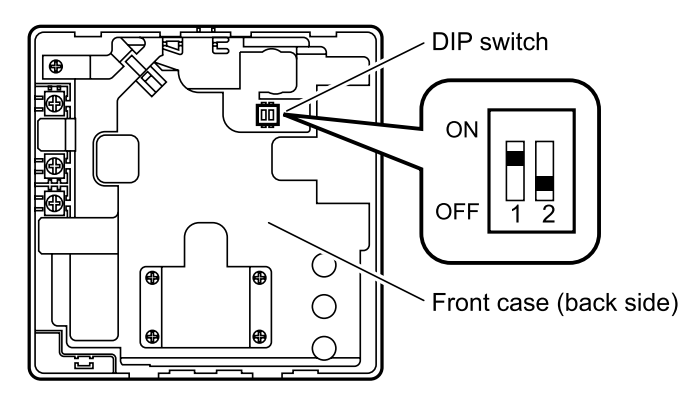

#### • DIP Switch setting

#### Memory backup setting

Set to ON to use batteries for the memory backup.

If batteries are not used, all of settings stored in memory will be deleted if there is a power failure.

|   |     | (♦Factory setting) |
|---|-----|--------------------|
|   | SW1 | Memory backup      |
| • | OFF | Invalidity         |
|   | ON  | Validity           |

#### • Dual remote controller setting

Set the remote controller SW2 according to the following table.

|   | (♦Factory setting) |              |                   |      |  |
|---|--------------------|--------------|-------------------|------|--|
|   | Number             | Primary unit | Secondary<br>unit |      |  |
|   | controller         | SW2          | SW2               | Jur  |  |
| • | 1 (Normal)         | OFF          | -                 | (fie |  |
|   | 2 (Dual)           | OFF          | ON                |      |  |

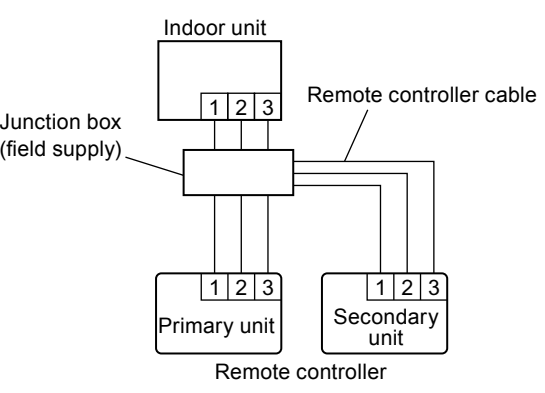

# 7-2. INDOOR UNIT (setting by controller)

Function setting for indoor unit can be done by using the remote controller. As for the "FUNCTION SETTING", refer to the DESIGN & TECHNICAL MANUAL for each product.

- When [Menu button] is pressed twice while "Monitor" screen is displayed, it switches to the "Submenu" screen. If [Menu button] is pressed while the "Submenu" screen is displayed, the display returns to the "Monitor" screen.
- 2) Press the [Screen switch button (Left)] and [Screen switch button (Right)] simultaneously for 5 seconds to switch to "Service" screen.
- 3) Select [Function setting] with pressing the [Cursor button (Up/Down)], and press the [Enter button].

- 4) Select [R.C. address] of the target indoor unit with pressing the [Cursor button (Up/Down)]. (R.C. Address : Remote Controller Address)
- 5) Select the [Function No.] with pressing the [Cursor button (Left/Right)], and select the Function No. to be set with pressing the [Cursor button (Up/Down)].
- 6) Select the [Setting No.] with pressing the [Cursor button (Left/Right)], and select the Setting No. to be set with pressing the [Cursor button (Up/Down)], and press the [Enter button].

| Service                  | Mo 10:00 |
|--------------------------|----------|
| Test run                 |          |
| Function setting         |          |
| Error history            |          |
| I.U.address verification |          |
| Version                  |          |
| Back: 🛛 Setting: 🚽       |          |
|                          |          |

Setting: 🚽

| Function sett                   | Mo 10:00              |                      |
|---------------------------------|-----------------------|----------------------|
| R.C.<br>address<br><b>≑00</b> ≻ | Function<br>No.<br>00 | Setting<br>No.<br>00 |
| Cancel: 🛛<br>E Version          | ok: <b></b> ₄J<br>Eri | ror history 📳        |

| Function sett         | Mo 10:00                         |                      |
|-----------------------|----------------------------------|----------------------|
| R.C.<br>address<br>00 | Function<br>No.<br><b>∢‡00</b> ► | Setting<br>No.<br>00 |
| Cancel: 🛛             | ok:₄J<br>Err                     | or history 📳         |

| Function sett         | ing                   | Mo 10:00                      |
|-----------------------|-----------------------|-------------------------------|
| R.C.<br>address<br>00 | Function<br>No.<br>00 | Setting<br>No.<br><b>∢‡00</b> |
| Cancel: 🛛             | 0K: <b></b> ←         |                               |
| E Version             | Eri                   | or history 🎒                  |

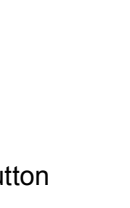

Submenu [1/2]

Filter sign

lack: 🕱 Monito

Service

Test run Function setting

Version Back 🕱

Error history I.U.address verification

R.C. sensor control

Room temp. display

Setting: 🚽

Date and time Screen

Mo 10:00

Off Off

Mo 10:00

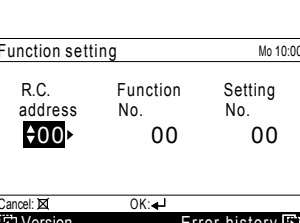

# 7-3. REMOTE CONTROLLER

Perform the following operations within 3 minutes after turning on the power.

1) Enter the "Service" screen.

When [Menu button] is pressed twice while "Monitor" screen is displayed, it switches to the "Submenu" screen.

Press the [Screen switch button (Left)] and [Screen switch button (Right)] simultaneously for 5 seconds to switch to "Service" screen.

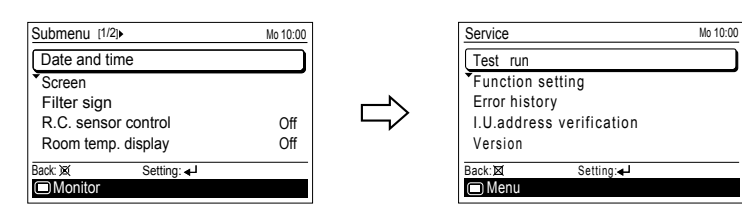

- 2) Press the [Screen switch button (Left)] and [Enter button] and [Cursor button (Downward)] simultaneously for 5 seconds.
- 3) Switches to the "R.C. function setting" screen.

| R.C. function setting     | Mo | 7:07PM |
|---------------------------|----|--------|
| Operation mode exemption  |    |        |
| Set temp. range (Initial) |    |        |
| Room temp. correction     |    |        |
|                           |    |        |
|                           |    |        |
| Back:38( Setting:↓        |    |        |
|                           |    |        |

#### Operation mode exemption

The specified operation mode can be removed from the operation mode menu of the wired remote controller.

- \* This does not mean that the operation mode is exempted from the indoor unit.
  - Check the operation modes you want to exempt.

#### Note :

- In the case of dual remote control operation, make the primary unit and the secondary unit setting the same.
- Even if only the primary unit is set, it will not be reflected at the secondary unit.
  After setting, always perform operation (operation in other than the exempted modes). Since the indoor unit memorizes the last operation, overwriting the memory operation mode is unnecessary.

| Set temp. | range | (Initial) |
|-----------|-------|-----------|
|-----------|-------|-----------|

The set temperature range of the wired remote controller can be restricted from the beginning.

- Set the set temperature range of each operation mode.
- In the case of dual remote controller operation, make the primary unit and secondary unit settings the same.
- Even if only the primary unit is set, it is not reflected at the secondary unit. • After setting, always perform operation.
- Since the indoor unit memorizes the last operation, overwriting of the memory operation mode is unnecessary.

#### Room temp. correction

The value sensed by the temperature sensor listed in the wired remote controller can be corrected.

• Set the correction value.

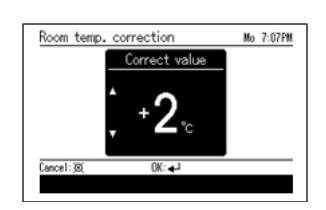

| Cool | ÷ 🗸 |
|------|-----|
| Dry  |     |
| Fan  |     |
| Heat |     |
| Auto |     |

Set temp. range (Initial)

Enable/Disable setting Temp. setting

Cool/Drv

Heat

Auto

Mo10:00AM Enable

Lower Upper 18°c - 30°c

16°c - 30°c

18°c - 30°c

# 8. ACCESSORY PARTS

WIRED REMOTE CONTROLLER

| Name and shape          | Q'ty               |           | Summary                                                                                                    |
|-------------------------|--------------------|-----------|----------------------------------------------------------------------------------------------------|
|                         | UTY-RVN <b>≭</b> M | UTY-RVNYN |                                                                                                    |
| Installation manual     | 1                  | 1         | Instruction book for installation                                                                           |
| Operating manual        | 1                  | 1         | Instruction book for operation                                                                              |
| Remote controller cable | 1                  | -         | For connecting the remote controller                                                                        |
| Connecting cable        | 1                  | 1         | For connecting the remote<br>controller cable to the wall<br>mounted type and the floor type<br>indoor unit |
| Screw<br>(M4 × 16 mm)   | 2                  | 2         | For installing the remote controller                                                                        |
| Cable tie (Small)       | 1                  | 1         | For remote controller and remote controller cable binding                                                   |
| Cable tie (Large)       | -                  | 1         | For remote controller and remote controller cable binding                                                   |
| Tube                    | -                  | 1         | To protect wiring                                                                                           |
| Screw<br>(M4 × 14 mm)   | 1                  | 1         | For installing the remote controller cable to the indoor unit                                               |
| Cable clamper           | 1                  | 1         | For installing the remote controller cable to the indoor unit                                               |